## 旭川医科大学無線 LAN 設定方法(Windows10編)

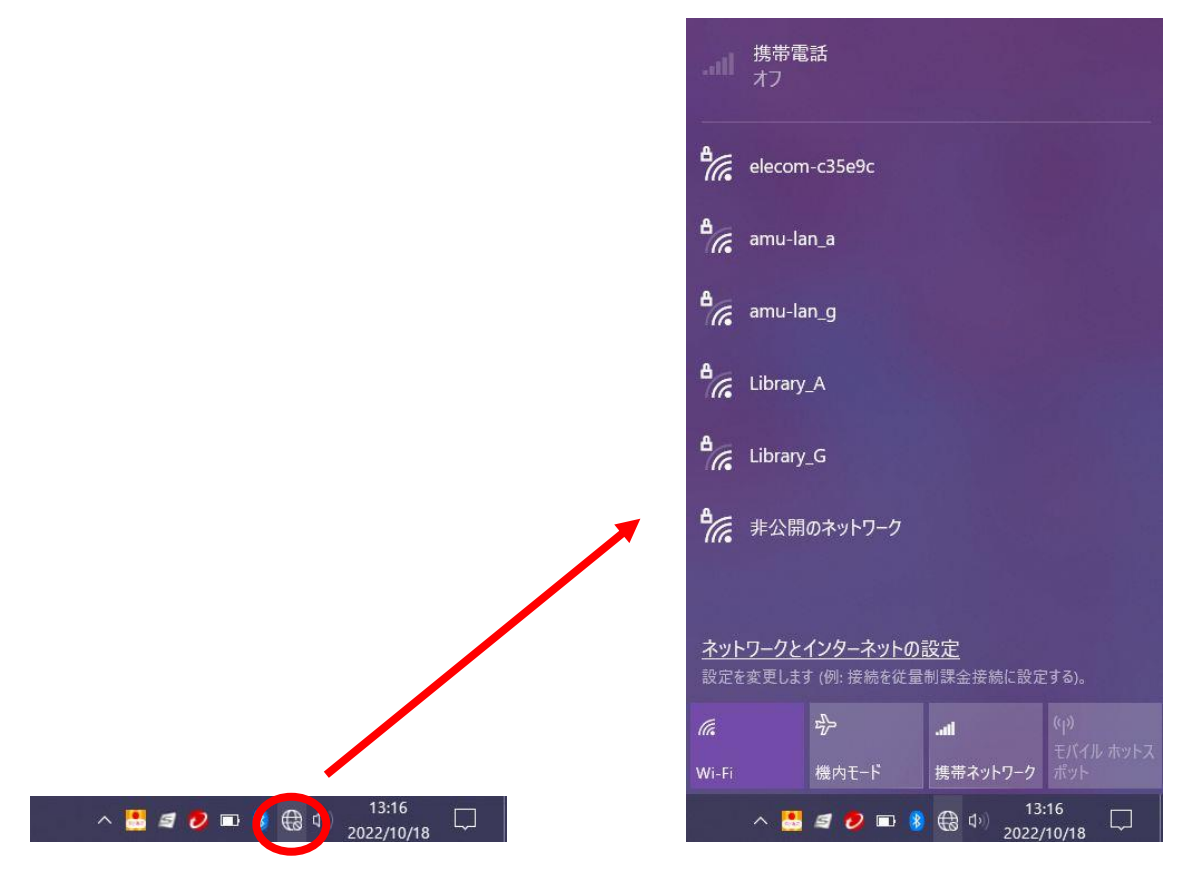

1.タスクトレイのネットワークのアイコンをクリックし、「ネットワークの一覧」を開きます。

2.ネットワークの一覧から、「amu-lan\_g」または「amu-lan\_a」を選択し、「接続」をクリックします。 (端末が「a」に対応していない場合は「g」を選択してください)

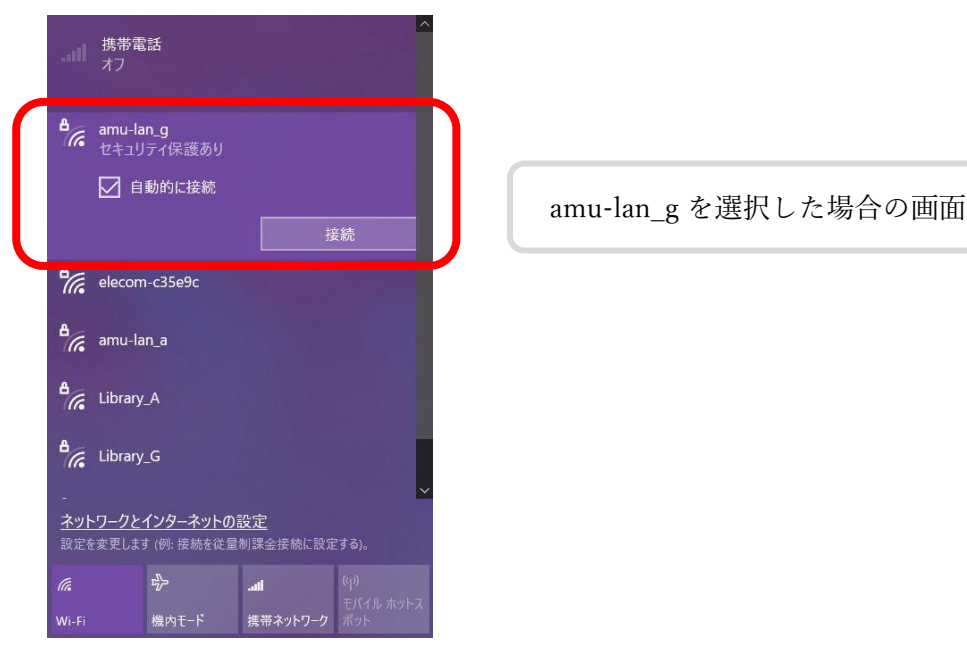

3. 大学のアカウント(メールアカウント)を入力します。

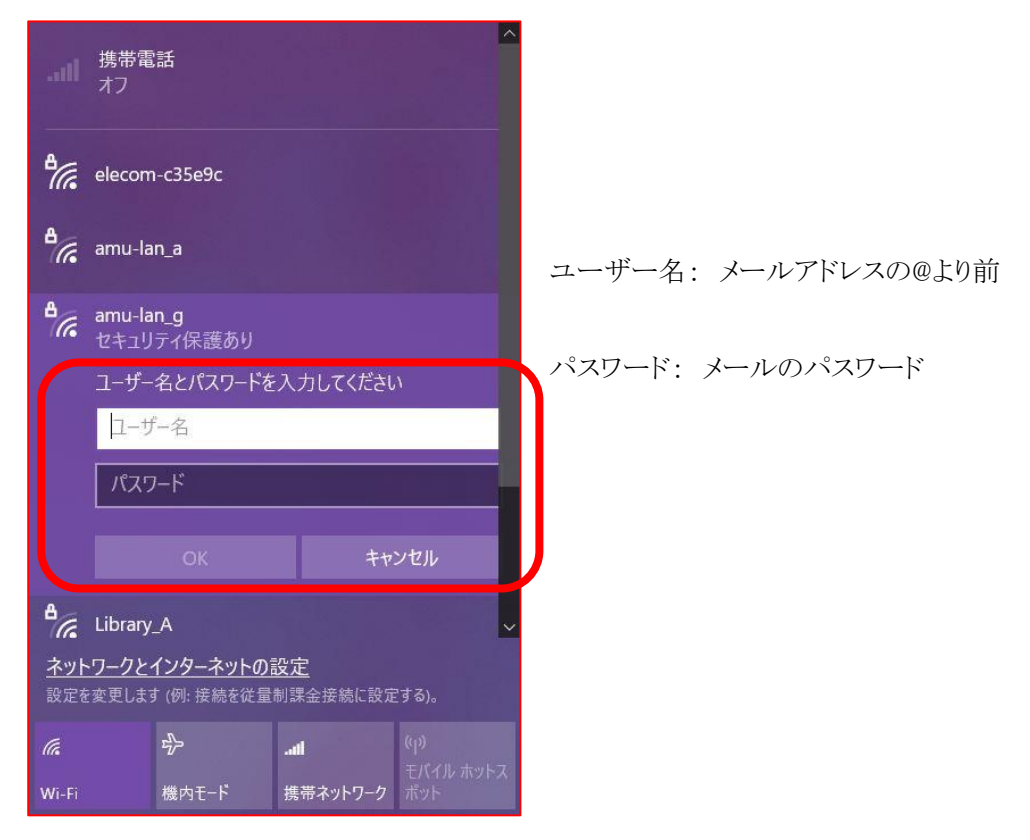

証明書が旭川医科大学のものであることを確認して「接続」をクリックします。
「接続済み」になれば完了です。

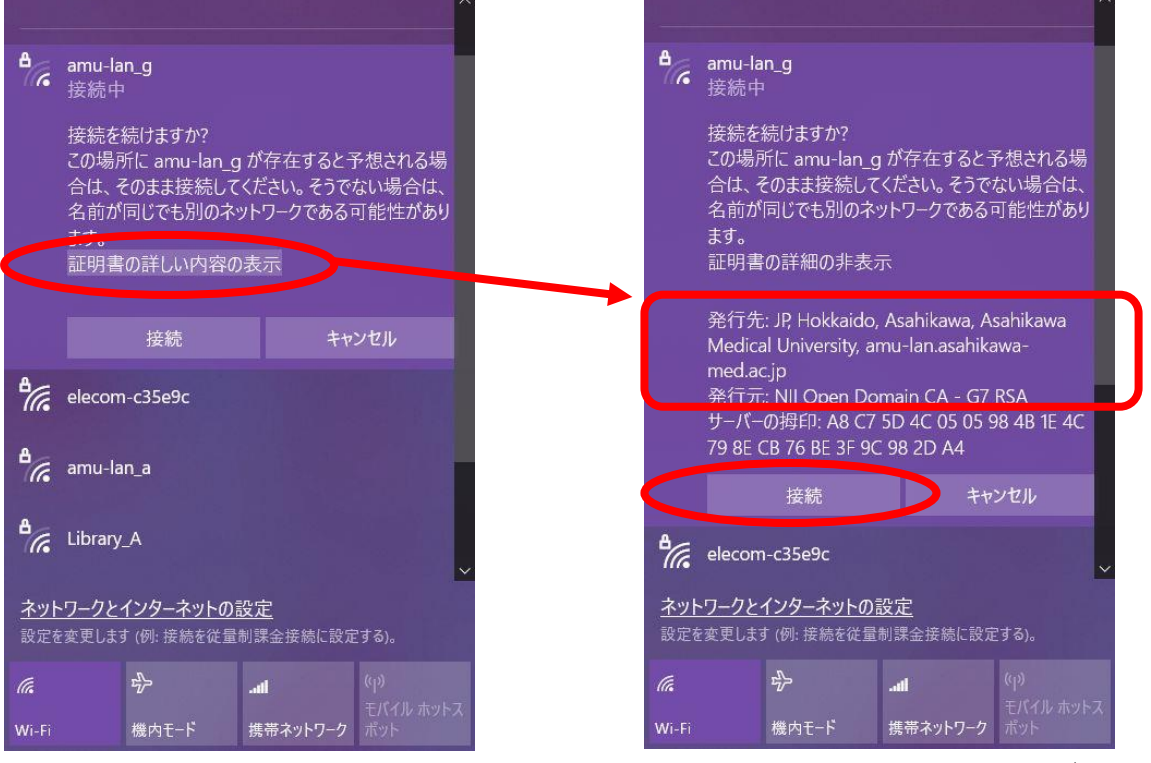